# Afspraken maken, bevestigen of wijzigen als burger

- 1. Met voorgestelde momenten
- 2. Met vrije keuze van tijdslots

# 1. Voorgestelde momenten bevestigen of wijzigen

- Gebruik de link in de uitnodigingsmail
- OF ga meteen naar de juiste praktijk via https://vaccincentre.doclr.be/naam-praktijk/patient

Je vindt de juiste url in de **lijst met vaccinatiecentra**.

#### i

Het voorgestelde moment bevestigen is **niet verplicht**. Het tijdslot is gereserveerd en het vaccinatiecentrum houdt er rekening mee dat de uitgenodigde persoon komt.

| Sporthal De Borg |                                            |                                                                                                    | nl - OPowered by doclr |
|------------------|--------------------------------------------|----------------------------------------------------------------------------------------------------|------------------------|
|                  | Bevestig uw afspraak                       | Sporthal De Borg                                                                                                    |                        |
|                  | Vul hier de vaccinatiecode in waarmee u uv | Welkom! Laat je vaccineren: bescherm jezelf en je omgeving.                                                                                                    |                        |
|                  | Vaccinatiecode 7d80c999                    | Je kan hier jouw afspraak voor covid-vaccinatie bevestigen, wijzigen of annuleren.<br>De planning van deze vaccinatie is een uitdaging. We verwachten dat je zoveel mogelijk de<br>voorgestelde tijdstippen respecteert. Is het voorgestelde moment echt niet haalbaar? Maak<br>dan een nieuwe afspraak. |                        |
|                  |                                            | Waarom vaccineren?<br>Vaccinatie is onze belangrijkste troef om de COVID-19-pandemie achter ons te laten. Zodat<br>we stukje bij beetje weer ons oude leven kunnen oppikken.                                                                                                    |                        |
|                  |                                            | mee. Als er genoeg mensen gevaccineerd zijn, dan is de hele gemeenschap beschermd.<br>Door je te laten vaccineren, bouw je dus mee aan groepsimmuniteit. Zo krijgen we controle<br>op dit virus en werken we het samen uit onze samenleving.                                                             |                        |
|                  |                                            | Ok                                                                                                    |                        |
|                  |                                            |                                                                                                    |                        |

Klik de welkomstboodschap weg.

#### Bevestig uw afspraak

Vul hier de vaccinatiecode in waarmee u uw vaccinatie afspraak kunt bevestigen.

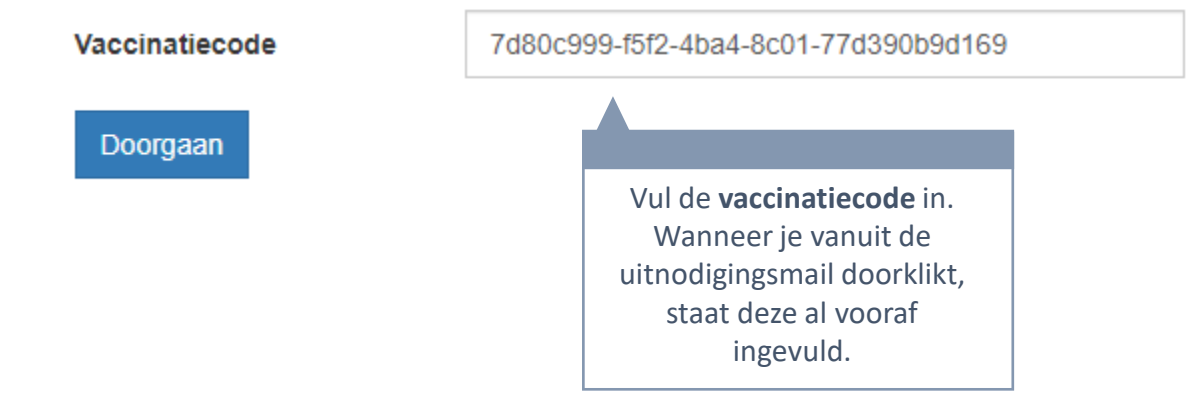

#### Bevestig uw afspraak

Hieronder staat een overzicht van je nog te bevestigen afspraken. Gelieve de afspraken zo snel mogelijk te bevestigen.

Je wordt gevaccineerd met het vaccin van Moderna.

Uitleg over Moderna vaccin die ook in de uitnodigingsmail komt te staan

| Moderna vaccinatie                                                                          | Moderna vaccinatie                                                                          |
|---------------------------------------------------------------------------------------------|---------------------------------------------------------------------------------------------|
| Je bent uitgenodigd voor een covid vaccinatie in het onderstaande vaccinatiecentrum.        | Je bent uitgenodigd voor een covid vaccinatie in het<br>onderstaande vaccinatiecentrum.     |
| Je bent ingepland op <b>dinsdag 16 februari 2021</b><br>tussen <b>09:03</b> en <b>09:06</b> | Je bent ingepland op <b>dinsdag 16 februari 2021</b><br>tussen <b>13:00</b> en <b>13:03</b> |
| Sporthal De Borg<br>Rotemerlaan 36<br>3680<br>02 713 87 00                                  | Sporthal De Borg<br>Rotemerlaan 36<br>3680<br>02 713 87 00                                  |
| Je kan deze afspraak                                                                        | Je kan deze afspraak                                                                        |
| Bevestigen Veplaatsen Weigeren                                                              | Bevestigen Veplaatsen Weigeren                                                              |
| Kies de juiste handeling.                                                                   |                                                                                             |

### Uitnodiging met voorgestelde momenten – bevestigen

#### Bevestig uw afspraak

Ik heb kennis genomen van onderstaande informatie en bied me vrijwillig aan voor vaccinatie Ja Nee CEnkel voortgaan als er geen contraindicaties zijn!

- Indien je ooit een onmiddellijke of ERNSTIGE allergische reactie had na een vorig vaccin of na inname van een geneesmiddel waarvoor je dringende medische zorgen nodig had: CONTACTEER JE HUISARTS om te bespreken of vaccinatie aangewezen is
- Indien je momenteel ziekteklachten hebt (met verhoogde temperatuur) die wijzen op een acute infectie: stel je afspraak voor vaccinatie uit tot je volledig genezen bent
- Indien je recent een coronatest hebt ondergaan die positief was en je hebt geen ziekteklachten ontwikkeld: stel je afspraak voor vaccinatie uit tot 14 dagen na de positieve test
- Indien je recent een coronatest hebt ondergaan die positief was en je hebt ziekteklachten ontwikkeld: stel je afspraak voor vaccinatie uit tot 14 dagen na genezing en contacteer je huisarts
- . Indien je zwanger bent, mag je gevaccineerd worden. Heb je nog vragen hierover, dan bespreek je dit best vooraf met je behandelend arts

Bevestigen Terug De knop is pas aanklikbaar wanneer de slider op groen staat.

### Uitnodiging met voorgestelde momenten – bevestigen

#### Bevestig uw afspraak

Hieronder staat een overzicht van je nog te bevestigen afspraken. Gelieve de afspraken zo snel mogelijk te bevestigen.

Je wordt gevaccineerd met het vaccin van Moderna.

Uitleg over Moderna vaccin die ook in de uitnodigingsmail komt te staan

De bevestigde afspraak verdwijnt uit het overzicht.

| Je bent u<br>onderstaa<br>Je bent in<br>tussen 13 | enodigd voor een covid vaccinatie in het<br>de vaccinatiecentrum.<br>epland op <b>dinsdag 16 februari 2021</b><br>0 en <b>13:03</b> |  |
|---------------------------------------------------|----------------------------------------------------------------------------------------------------|--|
| <b>Sporthal</b><br>Rotemeria<br>3680<br>02 713 87 | <b>e Borg</b><br>n 36<br>10                                                                                                    |  |
|                                                   | Je kan deze afspraak                                                                                                    |  |
| Beve                                              | gen Veplaatsen Weigeren                                                                                                    |  |
|                                                   |                                                                                                    |  |
| Kies de juiste handeling.                         |                                                                                                    |  |

Moderna vaccinatie

### Uitnodiging met voorgestelde momenten – verplaatsen

#### Reservatie voor vaccinatie

#### Moderna

Uitleg over Moderna vaccin die ook in de uitnodigingsmail komt te staan

#### Wie is je huisarts?

Typ minstens 4 letters om te beginnen zoeken. Vul niets in indien je geen huisarts hebt of indien hij/zij niet voorkomt in de lijst

#### Ik heb kennis genomen van onderstaande informatie en bied me vrijwillig aan voor vaccinatie

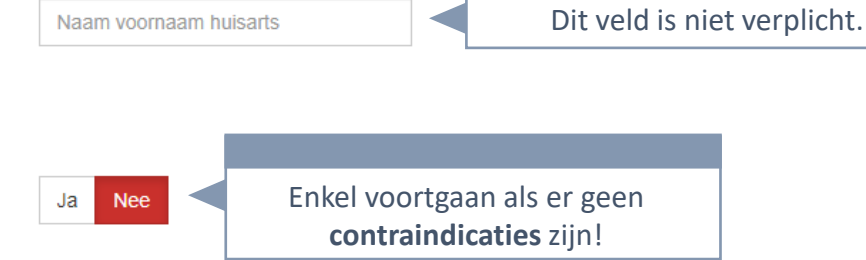

- Indien je ooit een onmiddellijke of ERNSTIGE allergische reactie had na een vorig vaccin of na inname van een geneesmiddel waarvoor je dringende medische zorgen nodig had: CONTACTEER JE HUISARTS om te bespreken of vaccinatie aangewezen is
- Indien je momenteel ziekteklachten hebt (met verhoogde temperatuur) die wijzen op een acute infectie: stel je afspraak voor vaccinatie uit tot je volledig genezen bent
- Indien je recent een coronatest hebt ondergaan die positief was en je hebt geen ziekteklachten ontwikkeld: stel je afspraak voor vaccinatie uit tot 14 dagen na de positieve test
- Indien je recent een coronatest hebt ondergaan die positief was en je hebt ziekteklachten ontwikkeld: stel je afspraak voor vaccinatie uit tot 14 dagen na genezing en contacteer je huisarts
- Indien je zwanger bent, mag je gevaccineerd worden. Heb je nog vragen hierover, dan bespreek je dit best vooraf met je behandelend arts

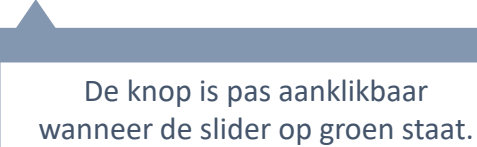

# Uitnodiging met voorgestelde momenten – verplaatsen

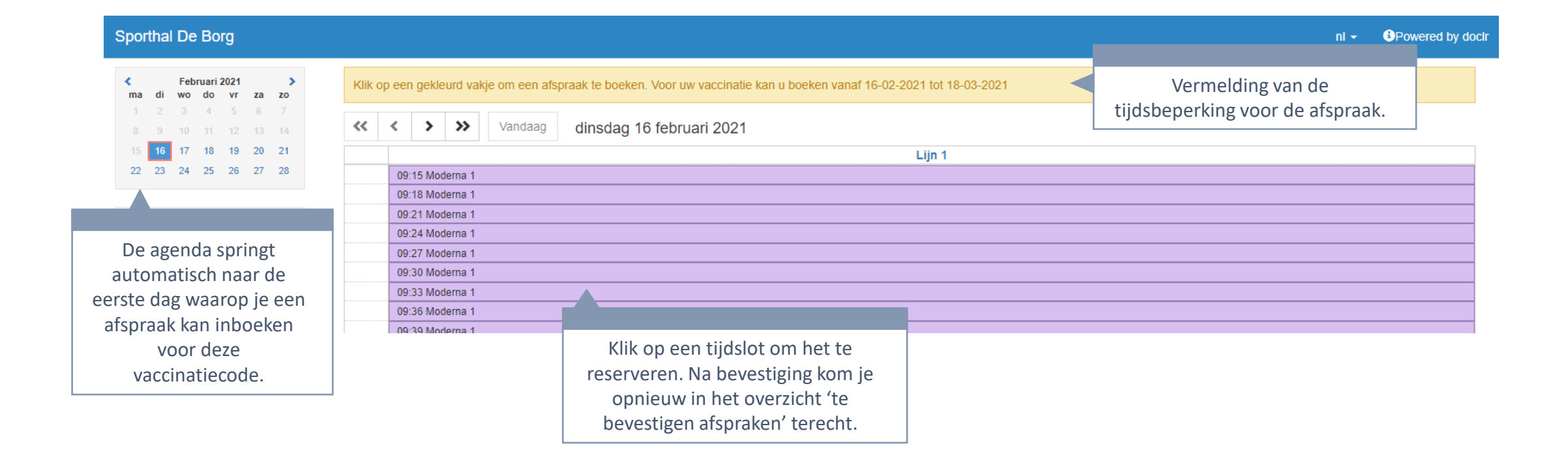

# 2. Zelf geschikte tijdslots kiezen voor beide afspraken

# Uitnodiging met vrije boeking

- Gebruik de link in de uitnodigingsmail
- OF ga meteen naar de juiste praktijk via https://vaccincentre.doclr.be/naam-praktijk/patient

Je vindt de juiste url in de **lijst met vaccinatiecentra**.

# Uitnodiging met vrije boeking – naar de agenda

| Sporthal De Borg |                                            |                                                                                                    | nl - BPowered by doclr |
|------------------|--------------------------------------------|----------------------------------------------------------------------------------------------------|------------------------|
|                  | Bevestig uw afspraak                       | Sporthal De Borg                                                                                                    |                        |
|                  | Vul hier de vaccinatiecode in waarmee u uv | Welkom! Laat je vaccineren: bescherm jezelf en je omgeving.                                                                                                    |                        |
|                  | Vaccinatiecode 7d80c999                    | Je kan hier jouw afspraak voor covid-vaccinatie bevestigen, wijzigen of annuleren.<br>De planning van deze vaccinatie is een uitdaging. We verwachten dat je zoveel mogelijk de |                        |
|                  | Doorgaan                                   | voorgestelde tijdstippen respecteert. Is het voorgestelde moment echt niet haalbaar? Maak<br>dan een nieuwe afspraak.                                                           |                        |
|                  |                                            | Waarom vaccineren?<br>Vaccinatie is onze belangrijkste troef om de COVID-19-pandemie achter ons te laten. Zodat                                                                 |                        |
|                  |                                            | we stukje bij beetje weer ons oude leven kunnen oppikken.                                                                                                    |                        |
|                  |                                            | Vaccinatie kan voorkomen dat je zelf ernstig ziek wordt en je beschermt er ook anderen<br>mee. Als er genoeg mensen gevaccineerd zijn, dan is de hele gemeenschap beschermd.    |                        |
|                  |                                            | Door je te laten vaccineren, bouw je dus mee aan groepsimmuniteit. Zo krijgen we controle<br>op dit virus en werken we het samen uit onze samenleving.                          |                        |
|                  |                                            | Ok                                                                                                    |                        |
|                  |                                            |                                                                                                    |                        |
|                  |                                            |                                                                                                    |                        |
|                  |                                            |                                                                                                    |                        |

Klik de welkomstboodschap weg.

# Uitnodiging met vrije boeking – eerste afspraak

| Sporthal De Borg                      |                                                                                                    | n Andrewski docir |
|---------------------------------------|----------------------------------------------------------------------------------------------------|-------------------|
| Februari 2021<br>ma di wo do vr za zo | Klik op een gekleurd vakje om een afspraak te boeken. Voor uw vaccinatie kan u boeken vanaf 16-02-2021 tot 18-03-2021 | Vermelding van de |
| 1 2 3 4 5 6 7<br>8 9 10 11 12 13 14   | Image: Wandaag Vandaag dinsdag 16 februari 2021                                                                       | afspraak.         |
| 15 16 17 18 19 20 21                  | Lijn 1                                                                                                    |                   |
| 22 23 24 25 26 27 28                  | 09:15 Moderna 1                                                                                                    |                   |
|                                       | 09:18 Moderna 1                                                                                                    |                   |
|                                       | 09:21 Moderna 1                                                                                                    |                   |
|                                       | 09:24 Moderna 1                                                                                                    |                   |
| De agenda springt                     | 09:27 Moderna 1                                                                                                    |                   |
| automatisch naar de                   | 09:30 Moderna 1                                                                                                    |                   |
| eerste dag waaron ie een              | 09:33 Moderna 1                                                                                                    |                   |
|                                       | 09:36 Moderna 1                                                                                                    |                   |
| afspraak kan inboeken                 | 09/39 Moderna 1                                                                                                    |                   |
| voor deze                             | Klik op een tijdslot om het te                                                                                        |                   |
| vaccinatiecode.                       | reserveren.                                                                                                    |                   |

# Uitnodiging met vrije boeking – eerste afspraak

#### Afspraak gemaakt

Je hebben je vaccinatiemoment geboekt. Je kan je aanbieden op dinsdag 16 februari 2021 tussen 09:33 en 09:36.

E-mail eleonore@doclr.be Referentienummer 739355

Indien het afdrukken van je eTicket niet lukt, kijk na of pop-ups geblokkeerd worden. Je ontvangt alvast een bevestigingsmail van je reservering, waarin je ook je eTicket zal terugvinden

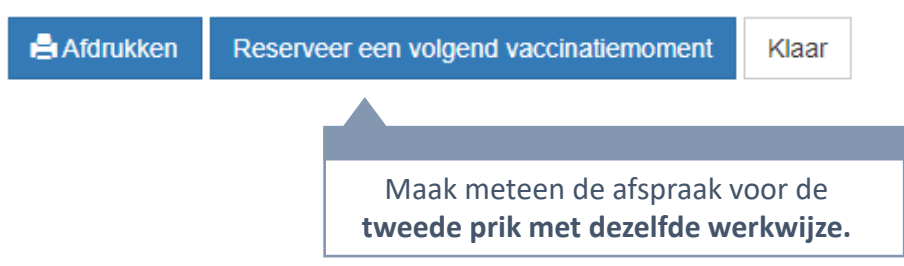

# Uitnodiging met vrije boeking – tweede afspraak

| Sporthal De Borg                                                                                                    |                                                                                                    | nl - Powered by docir                                           |
|----------------------------------------------------------------------------------------------------|----------------------------------------------------------------------------------------------------|-----------------------------------------------------------------|
| Februari 2021     >       ma     di     wo     do     vr     za     zo       1     2     3     4     5     6     7       8     9     10     11     12     13     14       15     16     17     18     19     20     21 | Klik op een gekleurd vakje om een afspraak te boeken. Voor uw vaccinatie kan u boeken vanaf 16-02-2021 tot 18-03-2021     Image: State of the state of the state of t | Vermelding van de<br>tijdsbeperking voor de tweede<br>afspraak. |
| 22 23 24 25 26 27 28                                                                                                    | Lijn 1                                                                                                    |                                                                 |
|                                                                                                    | 09:15 Moderna 1                                                                                                    |                                                                 |
|                                                                                                    | 09:18 Moderna 1                                                                                                    |                                                                 |
|                                                                                                    | 09:21 Moderna 1                                                                                                    |                                                                 |
|                                                                                                    | 09:24 Moderna 1                                                                                                    |                                                                 |
| De agenda springt                                                                                                    | 09:27 Moderna 1                                                                                                    |                                                                 |
| automatisch naar de                                                                                                    | 09:30 Moderna 1                                                                                                    |                                                                 |
| eerste dag waaron je een                                                                                                    | 09:33 Moderna 1                                                                                                    |                                                                 |
|                                                                                                    | 09:36 Moderna 1                                                                                                    |                                                                 |
| afspraak kan inboeken                                                                                                    | 09-39 Moderna 1                                                                                                    |                                                                 |
| voor deze                                                                                                    | Klik op een tijdslot om het te                                                                                                    |                                                                 |
| vaccinatiocodo                                                                                                    | recenteren                                                                                                    |                                                                 |
| vaccinatiecoue.                                                                                                    |                                                                                                    |                                                                 |
|                                                                                                    |                                                                                                    |                                                                 |

# Uitnodiging met vrije boeking – eerste afspraak

#### Afspraak gemaakt

Je hebben je vaccinatiemoment geboekt. Je kan je aanbieden op dinsdag 16 februari 2021 tussen 14:00 en 14:03.

E-mail eleonore@doclr.be Referentienummer 752288

Indien het afdrukken van je eTicket niet lukt, kijk na of pop-ups geblokkeerd worden. Je ontvangt alvast een bevestigingsmail van je reservering, waarin je ook je eTicket zal terugvinden

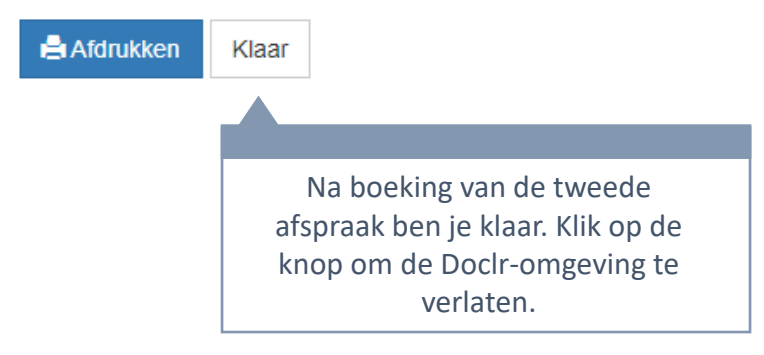

# Uitnodiging met vrije boeking

- Als het e-mailadres van de burger bekend is in het systeem, ontvangt deze een bevestiging van de boeking en een herinnering 24 uur op voorhand.
- Annuleren kan (momenteel) enkel bij het VC zelf.